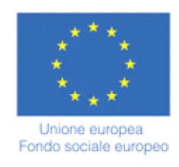

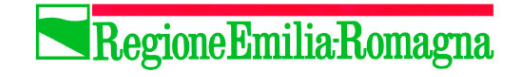

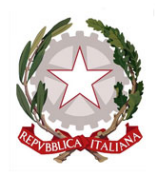

Presentazione Offerta Formativa Apprendistato Professionalizzante SIAPER Versione 1.0

Ottobre 2012

### INDICE

| 1. | ACC  | ESS  | SO ALLA PROCEDURA                | . 1 |
|----|------|------|----------------------------------|-----|
| 2. | PRE  | SEN  | ITAZIONE OFFERTA FORMATIVA       | . 3 |
| 2  | 2.1. | AG   | GIUNGI RICHIESTA                 | . 3 |
|    | 2.1  | .1.  | AGGIUNGERE MODULI ALLA RICHIESTA | . 6 |
|    | 2.1  | .2.  | SEZIONE MODULI INVIATI           | . 7 |
|    | 2.1  | .3.  | SEZIONE RIEPILOGO PER AREE       | . 7 |
| 2  | 2.2. | GES  | STIONE SEDI                      | 10  |
| 2  | 2.3. | GES  | STIONE UTENTI                    | 13  |
| 3. | INV  | IO F | RICHIESTA AMMISSIONE ALLA PA     | 15  |
| 3  | 8.1. | RIC  | CHIESTE SUCCESSIVE               | 16  |

# **1. ACCESSO ALLA PROCEDURA**

La procedura web "SIAPER - Presentazione" è acccessibile all'indirizzo web: <u>https://applicazioni.regione.emilia-romagna.it/siaper\_sa/</u>

Per accedere alla procedura occorre inserire le credenziali di accesso nell'area "Autenticazione":

- USER (NOME UTENTE)
- PASSWORD PERSONALE

| EFR<br>Il portale della Regione Emilia-Rom                                                                                                    | Regione Emilia-Romagna                                                                                          |
|----------------------------------------------------------------------------------------------------|----------------------------------------------------------------------------------------------------|
| Autenticazione                                                                                                    |                                                                                                    |
| Accesso con credenziali Utente: Password: Accedi                                                                                                    | Accesso automatico<br>Solo per computer che si collegano dalla rete interna della Regione<br>Accesso automatico |
| Hai bisogno di aiuto?<br>- Hai dimenticato la password?<br>- <u>Vuoi modificare la password?</u><br>- I Per problemi tecnici puoi rivolgerti al Service Desk |                                                                                                    |
| Regione Emilia-Romagna (CF 800.625.903.79) – Viale Aldo Moro 52, 40127 Bol<br>Ufficio Relazioni con il Pubblico: Numero Verde URP: 800 66.22.00, urp@region  | logna – Centralino: 051.5271<br>e.emilia-romagna.it, urp@postacert.regione.emilia-romagna.it                    |

Attenzione solo il legale rappresentante è in grado di gestire i privilegi di accesso e assegnare alle credenziali la possibilità di accedere a tale area.

Se l'utente gestisce più organismi gli verrà richiesto il codice organismo con cui entrare nella procedura.

| ER                                             | Formazione e                                                                                        | lavoro                                                                            | Telefoni e indirizzi   Ufficio Relazioni con il Pubblico |
|------------------------------------------------|----------------------------------------------------------------------------------------------------|-----------------------------------------------------------------------------------|----------------------------------------------------------|
| SIAPER                                         | - presentazione                                                                                     | 2                                                                                 |                                                          |
| E-R   Formazione e lav                         | oro   Apprendistato                                                                                 |                                                                                   |                                                          |
| Autenticazione                                 | 2                                                                                                   |                                                                                   |                                                          |
| Codice Organismo                               | * -seleziona- 💌                                                                                     |                                                                                   |                                                          |
| Credits                                        | Informazioni sul sito                                                                               | Responsabile                                                                      | Note legali                                              |
| Privacy                                        | Accessibilità                                                                                       | Dati di monitoraggio                                                              | Mappa del sito                                           |
| Regione Emilia-Roma<br>Ufficio Relazioni con i | gna (CF 800.625.903.79) – Viale Aldo Moro 52, 40<br>I Pubblico: Numero Verde URP: 800 66.22.00, urp | )<br>127 Bologna – Centralino: 051.5271<br>@regione.emilia-romagna.it, urp@postac | ert.regione.emilia-romagna.it                            |

# 2. PRESENTAZIONE OFFERTA FORMATIVA

Per elaborare l'offerta formativa è necessario creare moduli e sedi che dovranno essere associati alle aree professionali.

Dopo aver effettuato il Login si accede alla videata dove si visualizzano le seguenti funzionalità:

- AGGIUNGI RICHIESTA;
- GESTIONE SEDI.
- GESTIONE UTENTI (solo per i legali rappresentanti)

| SIAPER               | R – pre              | esenta                 | zior                  | ne                                     |                                      |                                                |                        |                                                      |
|----------------------|----------------------|------------------------|-----------------------|----------------------------------------|--------------------------------------|------------------------------------------------|------------------------|------------------------------------------------------|
| E-R   Formazione e l | avoro   Apprendis    | itato   Area riservat  | ta                    |                                        |                                      |                                                |                        |                                                      |
| Richieste di a       | ammissione           |                        |                       |                                        |                                      |                                                |                        |                                                      |
| Gestione uten        | iti Aggiui           | ngi richiesta          | Gestion               | ie sedi                                |                                      |                                                |                        |                                                      |
|                      |                      |                        |                       | ELENCO RIC                             | HIESTE                               |                                                |                        |                                                      |
|                      | ID<br>richiesta<br>7 | Data inizio<br>Iavori  | N.<br>Moduli<br>nuovi | N. Aree<br>associate a<br>moduli nuovi | N. Moduli<br>approvati<br>modificati | N. Aree<br>associate a<br>moduli<br>modificati | Data<br>invio<br>y     | Data fine<br>sessione<br>validazione<br><del>7</del> |
| Dettaglio<br>Stampa  | 2                    | 2012-10-15<br>14:20:25 | 15                    | 1                                      | 0                                    | 0                                              | 2012-10-24<br>10:44:12 | 2012-10-30                                           |
|                      |                      |                        | pagina 1              | di 1 – registrazio                     | oni dalla 1 alla 1                   | di 1                                           |                        |                                                      |

E' possibile elaborare una richiesta alla volta: fintanto che non sarà inviata la richiesta in lavorazione la procedura non permette di aggiungerne delle nuove.

#### 2.1. AGGIUNGI RICHIESTA

Selezionare Aggiungi richiesta per creare una nuova richiesta di ammissione.

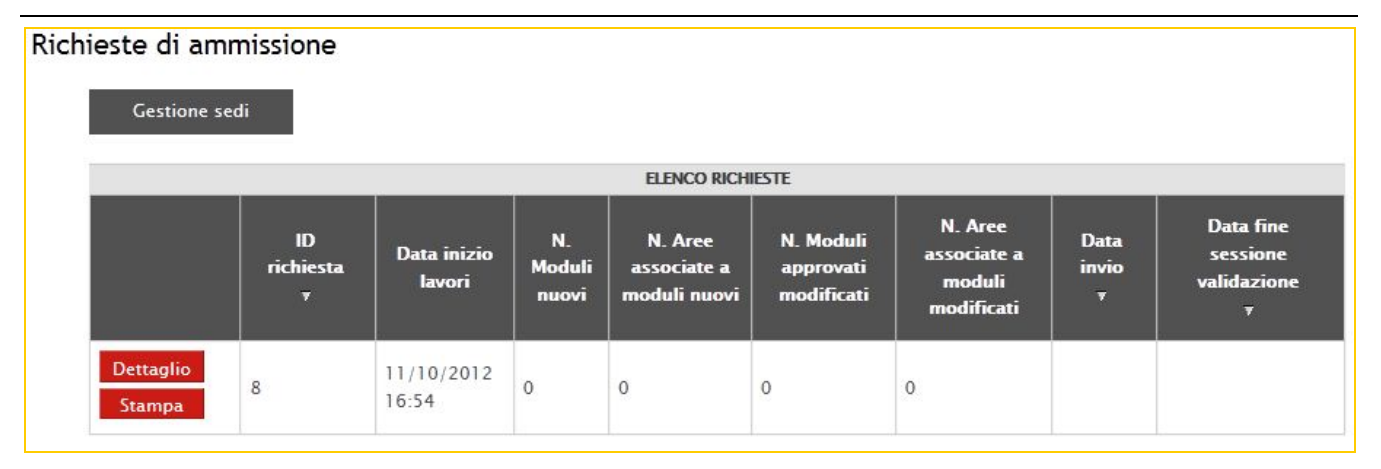

La procedura propone l'elenco delle Richieste presenti con le seguenti informazioni:

- ID Richiesta: il numero progressivo di presentazione;
- Data inizio lavori: la data di creazione della richiesta;
- N. Moduli nuovi: il numero dei moduli creati nella presente richiesta;
- N. Aree associate ai Moduli nuovi: il numero delle aree associate ai moduli creati nella presente richiesta;
- N. Moduli approvati modificati: il numero dei moduli approvati nelle precedenti sessioni a cui sono state aggiunte altre aree nella presente richiesta (campo utile se presenti più richieste);
- N. Aree associate a Moduli modificati: il numero delle nuove aree associate ai moduli approvati nelle precedenti sessioni (campo utile se presenti più richieste);
- Data di invio alla Pubblica Amministrazione;
- Data di fine sessione validazione.

E' possibile ordinare l'elenco delle richieste per "ID richiesta", "Data invio" e "Data fine sessione validazione" cliccando il simbolo

Selezionando Dettaglio si accede al dettaglio della Richiesta.

Selezionando <sup>Stampa</sup> si può procedere alla stampa del dettaglio delle aree e moduli inseriti nella Richiesta in lavorazione (PDF a solo uso interno).

Per aggiungere dei moduli alla richiesta cliccare Dettaglio.

La procedura propone la videata con l'elenco dei moduli associati alla Richiesta.

Si visualizzano le seguenti funzionalità:

 Aggiungi modulo
 : permette di inserire nuovi moduli alla richiesta;

 Inviati
 : permette di visualizzare l'elenco dei moduli inviati;

 Visualizza per aree
 : permette di visualizzare la situazione complessiva per ogni area;

 << Torna</td>
 : permette di tornare alla videata precedente.

| Dettagl | lio richiest              | a ID 8  |               |                   |       |                     |
|---------|---------------------------|---------|---------------|-------------------|-------|---------------------|
|         | << Torna                  |         | Aggiungi m    | odulo In          | viati | Visualizza per aree |
|         | ELEN                      | CO MODU | LI DELLA RICH | IIESTA 8          |       |                     |
|         | ID modulo<br><del>v</del> | Titolo  | Durata<br>7   | N. Aree associate |       |                     |

#### 2.1.1. AGGIUNGERE MODULI ALLA RICHIESTA

Per inserire un modulo occorre cliccare su

### Aggiungi modulo

Viene visualizzata la pagina di dettaglio del modulo che dovrà essere completata con le seguenti informazioni (sono obbligatorie quelle segnalate con l'asterisco):

- Titolo;
- Contenuti;
- Modalità formative;
- Durata, selezionabile dalla lista a tendina;
- Aree, selezionabili dall'elenco proposto.

## Ogni modulo deve essere associato ad una o più aree. Ogni area progettata deve avere una durata di almeno 40 ore.

| Titolo *              |                                                                                                    |
|-----------------------|----------------------------------------------------------------------------------------------------|
| Contenuti *           |                                                                                                    |
|                       |                                                                                                    |
| Modalita' formative * |                                                                                                    |
|                       |                                                                                                    |
| Durata *              | -seleziona-                                                                                                    |
| Aree                  | AMMINISTRAZIONE E CONTROLLO D'IMPRESA     APPROVVIGIONAMENTO E GESTIONE DELLA PRODUZIONE INE     AUTORIPARAZIONE     DIFESA E VALORIZZAZIONE DELLE RISORSE DEL TERRITORIO     EROGAZIONE INTERVENTI SUBACQUEI     EROGAZIONE SERVIZI DI CURA E GESTIONE DEGLI ANIMALI |

Nel prospetto di riepilogo dei moduli associati alla Richiesta si visualizzeranno:

- ID MODULO;
- TITOLO;
- DURATA;
- N. AREE ASSOCIATE.

1

|   | << Torna          | Aggiungi m | nodulo           | Inviati    |             | Visualizza per aree |
|---|-------------------|------------|------------------|------------|-------------|---------------------|
| l |                   | ELENC      | O MODULI DELLA R | ICHIESTA 8 | 5           |                     |
|   |                   |            | ID modulo<br>7   | Titolo     | Durata<br>7 | N. Aree associate   |
| ſ | Dettaglio Elimina | Stampa     | 33               | titolo     | 16          | 1                   |

Il contenuto di ogni modulo può essere:

- VISUALIZZATO selezionando Dettaglio, nella videata proposta si possono effettuare modifiche in tutti i campi digitalizzabili;
- ELIMINATO selezionando Elimina ;
- STAMPATO selezionando Stampa.

E' possibile ordinare l'elenco dei moduli per "ID modulo" o "Durata" selezionando il simbolo 🔽.

#### 2.1.2. SEZIONE MODULI INVIATI

La funzionalità Inviati permette di visualizzare l'elenco dei moduli già inviati alla Pubblica Amministrazione.

| Dettaglio richie<br><< Torna | sta ID 9 -        | Moduli in∨i          | ati                  |             |                |                                                           |                                      |
|------------------------------|-------------------|----------------------|----------------------|-------------|----------------|-----------------------------------------------------------|--------------------------------------|
|                              |                   |                      | ELENCO MODULI INVIAT | ı           |                |                                                           |                                      |
|                              | ID<br>modulo<br>7 | ID<br>richiesta<br>7 | Titolo               | Durata<br>7 | Approvato<br>v | Totale aree<br>associate<br>(approvate +<br>in richiesta) | N. Aree<br>associate<br>in richiesta |
| Dettaglio<br>Stampa          | 33                | 8                    | titolo               | 16          | no             | 1                                                         | 0                                    |

#### 2.1.3. SEZIONE RIEPILOGO PER AREE

La funzionalità Visualizza per aree permette di visualizzare i dati inseriti aggregati per area, ovvero l'offerta formativa che, se validata, sarà pubblicata sul Catalogo Regionale dell'Apprendistato - SIAPER.

Selezionando tale pulsante si accede all'elenco delle aree dove sono riassunti i dati dei moduli e delle sedi associati ad ogni singola area, con l'indicazione della durata formativa complessiva.

| Visu | ıalizza per a       | ree             |                                                                  |                                                             |                                         |                                                           |                                       |        |       |
|------|---------------------|-----------------|------------------------------------------------------------------|-------------------------------------------------------------|-----------------------------------------|-----------------------------------------------------------|---------------------------------------|--------|-------|
|      | << Torna            | 1               |                                                                  |                                                             |                                         |                                                           |                                       |        |       |
|      |                     |                 |                                                                  | ELENCO AREE                                                 |                                         |                                                           |                                       |        |       |
|      |                     | ID<br>Area<br>7 | Titolo<br>7                                                      | Totale moduli<br>associati<br>(approvati + in<br>richiesta) | Nr. moduli<br>associati in<br>richiesta | Totale sedi<br>associate<br>(approvate +<br>in richiesta) | Nr. sedi<br>associate<br>in richiesta | Durata | Alert |
|      | Dettaglio<br>Stampa | 1               | AMMINISTRAZIONE E<br>CONTROLLO D'IMPRESA                         | 0                                                           | 0                                       | 0                                                         | 0                                     | 40     |       |
|      | Dettaglio<br>Stampa | 2               | APPROVVIGIONAMENTO E<br>GESTIONE DELLA PRODUZIONE<br>INDUSTRIALE | 0                                                           | 0                                       | 0                                                         | 0                                     | 40     |       |
|      | Dettaglio<br>Stampa | 4               | AUTORIPARAZIONE                                                  | 0                                                           | 0                                       | 0                                                         | 0                                     | 0      |       |
|      | Dettaglio<br>Stampa | 40              | DIFESA E VALORIZZAZIONE<br>DELLE RISORSE DEL TERRITORIO          | 1                                                           | 1                                       | 0                                                         | 0                                     | 16     | ⚠     |

E' possibile ordinare l'elenco delle Aree per "ID area" o per "Titolo" dell'area selezionando il simbolo

Quando nella colonna "Alert" in corrispondenza di un'area si visualizza <sup>(1)</sup> significa che l'area non ha raggiunto il monte ore totale minimo di almeno 40 oppure non sono state associate sedi formative.

La presenza di "Alert" impedisce l'invio della richiesta di ammissione.

Selezionando Dettaglio si accede alla videata di dettaglio dell'area dove si visualizzano:

- Area: denominazione dell'area;
- Moduli: elenco dei moduli inseriti nella richiesta con l'indicazione dell'ID, del Titolo e della durata;
- Sedi: elenco delle sedi inserite con l'indicazione dell'ID, del Comune e dell'indirizzo.

In questa videata è possibile modificare i dati aggiungendo o togliendo i flag sia nei moduli che nelle sedi.

| Area   | AMMINISTRAZIONE E CONTROLLO D'IMPRESA             |  |
|--------|---------------------------------------------------|--|
| Moduli | V ID 33. titolo (16)                              |  |
|        | □ ID 35. titolo xxxxxxxxxxxxxxxxxxxxxxxxxxxxx (4) |  |
|        | ✓ ID 36. titolo c (8)                             |  |
|        | ☐ ID 37. titolo B (12)                            |  |
|        |                                                   |  |
| Sedi   | 🔽 ID 20. Anzola dell'Emilia - indirizzo           |  |
|        | 🔲 ID 21. Campogalliano - indirizzo                |  |
|        | ID 22. Anzola dell'Emilia - xxxxxxxxxx            |  |
|        | ID 23. San Felice sul Panaro – xxxxxxxxx          |  |
|        |                                                   |  |
|        |                                                   |  |
| Salva  | Annulla                                           |  |

#### 2.2. GESTIONE SEDI

Selezionare la funzionalità Cestione sedi per accedere alla sezione dedicata all'inserimento delle sedi che erogano la formazione. Le sedi create dovranno essere associate alle Aree professionali.

| << Tor  | na        | Aggiungi | sede      | Stampa |
|---------|-----------|----------|-----------|--------|
|         |           |          |           |        |
|         | ELENC     | o sedi   |           |        |
| ID sede |           |          | Provincia |        |
| -       | Indirizzo | Comune   | -         |        |

Nella videata sono presenti le seguenti funzionalità:

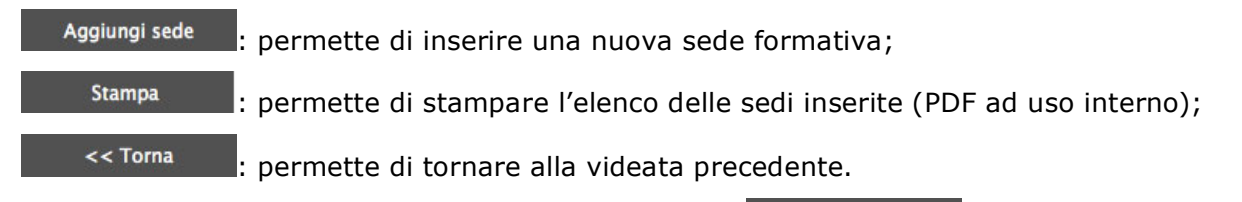

Per procedere all'inserimento di una sede selezionare Aggiungi sede

Viene visualizzata la pagina di dettaglio della sede che dovrà essere completata con le seguenti informazioni (sono obbligatorie quelle segnalate con l'asterisco):

- Provincia, selezionabile dalla lista a tendina;
- Comune, selezionabile dalla lista a tendina;
- Indirizzo;
- Cap;
- Nome referente;
- Cognome referente;
- E-mail;
- Telefono;
- Fax.

| Dettaglio sede    |             |   |
|-------------------|-------------|---|
| Provincia *       | -seleziona- | • |
| Comune *          | -seleziona- | • |
| Indirizzo *       |             |   |
| Cap *             |             |   |
| Nome referente *  |             |   |
| Cognome referente | *           |   |
| E-mail *          |             |   |
| Telefono          |             |   |
| Fax               |             |   |

Cliccare il pulsante <sup>Salva</sup> per salvare le informazioni inserite, oppure <sup>Annulla</sup> per annullarle. Nel prospetto di riepilogo delle sedi inserite si visualizzeranno:

- ID SEDE;
- INDIRIZZO;
- COMUNE;
- PROVINCIA.

E' possibile ordinare l'elenco delle Sedi per "ID sede" o "Provincia" selezionando il simbolo 🌌.

| Elenco sedi       |              |           |                    |                |
|-------------------|--------------|-----------|--------------------|----------------|
| << Torna          | Aggiungi se  | de        | Stampa             | I              |
|                   | ELE          | NCO SEDI  |                    |                |
|                   | ID sede<br>7 | Indirizzo | Comune             | Provincia<br>7 |
| Dettaglio Elimina | 20           | indirizzo | Anzola dell'Emilia | BO             |

Selezionando Dettaglio si accede alla videata di dettaglio dove si possono effettuare modifiche in tutti i campi digitalizzabili.

Selezionando Elimina si procede alla cancellazione della sede. Il pulsante non è presente se la sede è associata ad una o più aree.

Selezionando si procede alla stampa (ad uso interno) dell'elenco delle sedi inserite.

Per assegnare le sedi all'area occorre accedere al dettaglio della Richiesta > Visualizza per aree > Dettaglio

| Dettaglio richiesta      | ID 8                                                                 |                                                                              |                                                    |                                                           |                                       |            |     |
|--------------------------|----------------------------------------------------------------------|------------------------------------------------------------------------------|----------------------------------------------------|-----------------------------------------------------------|---------------------------------------|------------|-----|
| << Torna                 | Aggiungi mo                                                          | odulo                                                                        | Inviati                                            |                                                           | Visualizza                            | per aree   |     |
|                          | ELENCO                                                               | MODULI DELLA                                                                 | RICHIESTA                                          | 8                                                         |                                       |            |     |
|                          |                                                                      | ID modulo<br>7                                                               | Titolo                                             | Durata<br>7                                               | N. Are                                | e associat | te  |
| Dettaglio Elim           | ina Stampa                                                           | 33                                                                           | titolo                                             | 16                                                        | 1                                     |            |     |
| Visualizza per aree      |                                                                      |                                                                              |                                                    |                                                           |                                       |            |     |
|                          |                                                                      |                                                                              |                                                    |                                                           |                                       |            |     |
| ID<br>Area<br>7          | Titolo<br>7                                                          | Totale moduli<br>associati<br>(approvati + in<br>richiesta)                  | Nr. moduli<br>associati in<br>richiesta            | Totale sedi<br>associate<br>(approvate +<br>in richiesta) | Nr. sedi<br>associate<br>in richiesta | Durata Ale | ert |
| Dettaglio<br>Stampa 1 CC | IMINISTRAZIONE E<br>DNTROLLO D'IMPRESA                               | 0                                                                            | 0                                                  | 0                                                         | 0                                     | 40         |     |
| Dettaglio are            | a                                                                    |                                                                              |                                                    |                                                           |                                       |            |     |
| Area                     | AMMINISTRAZIC                                                        | ONE E CONTRO                                                                 | )LLO D'IMP                                         | RESA                                                      |                                       |            |     |
| Moduli                   | ID 33. titolo<br>☐ ID 35. titolo<br>ID 36. titolo<br>☐ ID 37. titolo | o (16)<br>o xxxxxxxxxxx<br>o c (8)<br>o B (12)                               | 0000000                                            |                                                           | 4)                                    | *          |     |
| Sedi                     | ID 20. Anzo<br>ID 21. Cam<br>ID 22. Anzo<br>ID 23. San F             | ola dell'Emilia -<br>pogalliano – in<br>ola dell'Emilia -<br>Felice sul Pana | - indirizzo<br>Idirizzo<br>- xxxxxxx<br>ro - xxxxx | CXX<br>XXXXX                                              |                                       | *          |     |
| Salva                    | Annulla                                                              |                                                                              |                                                    |                                                           |                                       | Ŧ          |     |

Non è possibile eliminare una sede già associata ad una o più aree. Per eliminala è necessario deselezionare il flag all'interno del dettaglio dell'area/e di riferimento.

### 2.3. GESTIONE UTENTI

Il Legale rappresentate ha la possibilità di inserire ed eliminare gli utenti che possono accedere al SIAPER.

| SIAPE            | R – pre                | senta               | zione           |                                   |
|------------------|------------------------|---------------------|-----------------|-----------------------------------|
| E-R   Formazione | e lavoro   Apprendista | to   Area riservata | L               |                                   |
| Utenti           |                        |                     |                 |                                   |
| << Torn          | a Nuovo                | utente              |                 |                                   |
|                  | ELENCO U               | TENTI               |                 |                                   |
|                  | Nome e cognome         | Nome utente         | Privilegio      |                                   |
|                  | lisa novelli           | Novelli.Lisa        | presentazione   |                                   |
| Elimina          | ab                     | ab                  | presentazione   |                                   |
| Elimina          | ссс                    | ccc                 | presentazione   |                                   |
| Elimina          | bbb aaa                | bbb.aaa             | presentazione   |                                   |
|                  |                        |                     | pagina 1 di 1 - | registrazioni dalla 1 alla 4 di 4 |

Selezionando

Nuovo utente

si accede al form di inserimento dei dati.

| SIAPER                                                   | R – presentazione                                                                |
|----------------------------------------------------------|----------------------------------------------------------------------------------|
| E-R   Formazione e l                                     | lavoro   Apprendistato   Area riservata   Elenco utenti                          |
| Dettaglio                                                |                                                                                  |
| Nome *<br>Cognome *<br>E-Mail *<br>Privilegio *<br>Salva | -seleziona-                                                                      |
| Cliccare il puls                                         | sante Salva per salvare le informazioni inserite, oppure Annulla per annullarle. |

## 3. INVIO RICHIESTA AMMISSIONE ALLA PA

Per inviare la richiesta di ammissione alla PA occorre selezionare il pulsante

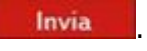

Visualizza per aree

Il pulsante **Invia** viene visualizzato solo quando all'interno della sezione non ci sono messaggi di errore (cap.2.1.3).

| este di am<br>Gestione se | missione<br>edi      |                       |                       |                                        |                                      |                                                |                    |                                                     |
|---------------------------|----------------------|-----------------------|-----------------------|----------------------------------------|--------------------------------------|------------------------------------------------|--------------------|-----------------------------------------------------|
|                           |                      |                       |                       | ELENCO RICHIE                          | STE                                  |                                                |                    |                                                     |
|                           | ID<br>richiesta<br>7 | Data inizio<br>Iavori | N.<br>Moduli<br>nuovi | N. Aree<br>associate a<br>moduli nuovi | N. Moduli<br>approvati<br>modificati | N. Aree<br>associate a<br>moduli<br>modificati | Data<br>invio<br>7 | Data fine<br>sessione<br>validazion<br><del>7</del> |
| Dettaglio<br>Invia        | 8                    | 11/10/2012<br>16:54   | 4                     | 1                                      | 0                                    | 0                                              |                    |                                                     |

L'operazione non consente di apportare successive modifiche alla Richiesta di ammissione.

| Richieste di am     | nissione             |                       |                       |                                        |                                      |                                                |                     |                                           |
|---------------------|----------------------|-----------------------|-----------------------|----------------------------------------|--------------------------------------|------------------------------------------------|---------------------|-------------------------------------------|
| Aggiungi richi      | esta Ge              | estione sedi          |                       |                                        |                                      |                                                |                     |                                           |
|                     |                      |                       |                       | ELENCO RIC                             | HIESTE                               |                                                |                     |                                           |
|                     | ID<br>richiesta<br>7 | Data inizio<br>Iavori | N.<br>Moduli<br>nuovi | N. Aree<br>associate a<br>moduli nuovi | N. Moduli<br>approvati<br>modificati | N. Aree<br>associate a<br>moduli<br>modificati | Data<br>invio<br>7  | Data fine<br>sessione<br>validazione<br>7 |
| Dettaglio<br>Stampa | 8                    | 11/10/2012<br>16:54   | 4                     | 1                                      | 0                                    | 0                                              | 12/10/2012<br>11:10 |                                           |

Solo dopo aver inoltrato via web la "Richiesta di ammissione" sarà possibile procedere alla stampa PDF della documentazione da presentare alla Pubblica Amministrazione.

### 3.1. RICHIESTE SUCCESSIVE

Il Catalogo Regionale per l'Apprendistato - SIAPER è oggetto di aggiornamento periodico e la procedura informatica permette di inserire nuovi moduli e nuove sedi da associare alle aree che hanno già un'offerta formativa validata oppure di associare moduli e sedi già validati ad ulteriori aree.

La nuova richiesta di ammissione potrà essere inviata alla PA solo dopo l'avvenuta validazione della richiesta precedente: un modulo o una sede possono essere associati ad altre aree solo dopo essere stati validati.

| ieste di am<br><sub>Gestione se</sub> | missione<br>edi      |                       |                       |                                        |                                      |                                                |                     |                                                      |
|---------------------------------------|----------------------|-----------------------|-----------------------|----------------------------------------|--------------------------------------|------------------------------------------------|---------------------|------------------------------------------------------|
|                                       |                      |                       |                       | ELENCO RIC                             | HIESTE                               |                                                |                     |                                                      |
|                                       | ID<br>richiesta<br>7 | Data inizio<br>Iavori | N.<br>Moduli<br>nuovi | N. Aree<br>associate a<br>moduli nuovi | N. Moduli<br>approvati<br>modificati | N. Aree<br>associate a<br>moduli<br>modificati | Data<br>invio<br>7  | Data fine<br>sessione<br>validazione<br><del>v</del> |
| Dettaglio<br>Stampa                   | 9                    | 12/10/2012<br>12:32   | 0                     | 0                                      | 0                                    | 0                                              |                     |                                                      |
| Dettaglio<br>Stampa                   | 8                    | 11/10/2012<br>16:54   | 4                     | 1                                      | 0                                    | 0                                              | 12/10/2012<br>11:10 |                                                      |